# CANET-I/II CAN 转以太网适配器使用说明书 (创新的高速智能 CAN 接口卡) 版本: V2.0

目 录

|                | 7.                                     | 2  |
|----------------|----------------------------------------|----|
| 日              | 来<br>                                  | 2  |
| 弔⁻             | 一                                      | 3  |
|                | 1.1 产品概述                               | 3  |
|                | 1.2 性能指标                               | 3  |
|                | 1.3 应用领域                               | 3  |
|                | 1.4 订购信息                               | 3  |
|                | 1.5 产品销售清单                             | 4  |
|                | 1.6 技术支持与服务                            | 4  |
| 第              | 二章 硬件连接                                | 5  |
|                | 2.1 硬件接口描述                             | 5  |
|                | 2.2 系统连接                               | 5  |
|                | 2.3 总线终端电阻                             | 6  |
| 第              | 三章 参数设置                                | 7  |
|                | 3.1 PC 机与模块网段检测                        | 7  |
|                | 3.2 Windows98/Me 网络设置                  | 7  |
|                | 3.3 Windows2000 网络设置                   | 7  |
|                | 3.3.1 增加本机 IP 地址                       | 7  |
|                | 3.3.2 修改本机 IP 地址                       | 9  |
|                | 3.4 配置软件 CANET-I/II Config             | 10 |
|                | 3.4.1 软件操作                             | 10 |
|                | 3.2.2 设备参数描述                           | 11 |
|                | 3.4 测试软件 CANET-I/II Tester             | 12 |
| 第[             | 四章 通信转换规约                              | 13 |
| > <b> </b> • F | □中···································· | 13 |
|                | 4.2 软件编程示例                             | 14 |
|                | 光盘中附带 VC, BC 例程源代码。                    | 14 |
| 附号             |                                        | 15 |
| 1111           | ·                                      |    |

# 第一章 产品简介

# 1.1 产品概述

CANET-I/CANET-II 高性能CAN转以太网适配器,集成了一路CAN-bus 接口(CANET-I)或两路 CAN-bus 接口(CANET-II)和EtherNet 接口以及TCP/IP 协议栈,用户利于它可以轻松完成CAN-bus 网络和EtherNet 网络的互连互通,进一步拓展CAN-bus 网络的范围。

CANET-I/II CAN转以太网适配器每路CAN通道都集成完全的电气隔离保护、防浪涌保护,抗干扰能力强,是一款性能稳定、通讯可靠的CAN以太网转换器。

CANET-I/II 适配器的转换效率达到 CAN 的理论极限为 6500 帧/S(1Mbps 扩展帧下测的),适合 CAN 的低速到高速的所有应用。

# 1.2 性能指标

- ◆ 32位ARM9处理器,内嵌实时操作系统;
- ◆ 流量6500帧/S(1Mbps下扩展帧,远超同类产品包括ZLG CANET-100T CANET-200T);
- ◆ 采用实时操作系统配合自适应流量控制算法,适合对实时性要求苛刻的控制系统使用。
- ◆ CAN-bus接口采用光电隔离,隔离模块绝缘电压: 2500V;
- ◆ 10M/100M以太网接口(RJ45);
- ◆ 可使用配置软件对CAN和以太网的工作参数进行设定。
- ◆ CAN2.0A和CAN2.0B协议;
- ◆ 支持1-2路CAN控制器,每路均可单独控制;
- ◆ 屏蔽或非屏蔽双绞线;
- ◆ CAN控制器波特率在5Kbps~1Mbps之间可选;
- ◆ 单路总线上最多可接110个节点,最长通讯距离10公里;
- ◆ 9-40V宽电压输入,并带有浪涌、过流、反接保护;
- ◆ 工作温度: -20℃~+70℃;
- ◆ 存储温度: -55℃~+85℃;
- ◆ 尺寸: 108mm\*82mm\*28mm

#### 1.3 应用领域

CAN-bus 产品开发; CAN-bus 数据分析; CAN-bus 主从式网络; CAN-bus 教学应用; CAN-bus 网关、网桥; CAN-bus 工业自动化控制系统; 智能楼宇控制、数据广播系统等 CAN-bus 应用系统;

# 1.4 订购信息

| 型号       | 工作温度        | 说明              |
|----------|-------------|-----------------|
| CANET-I  | -20°C∼+70°C | 单通道 CAN 转以太网适配器 |
| CANET-II | -20°C∼+70°C | 双通道 CAN 转以太网适配器 |

http://www.embedded-soc.com/

# 1.5 产品销售清单

- [1] CANET-I/II CAN 转以太网适配器;
- [2] 光盘1张(配置软件、测试软件、用户手册、Visual C++, C++Builder 等例程);

### 1.6 技术支持与服务

一年免费维修、升级,终身维修。

- 支持邮箱: <u>embededperfect@163.com</u>
- 支持网站: <u>http://www.embedded-soc.com</u>

# 第二章 硬件连接

# 2.1 硬件接口描述

CANET-I/II CAN转以太网适配器集成1-2 路CAN 通道,每一路通道都是独立的,可以用于连接一个 CAN-bus 网络或者CAN-bus 接口的设备。其接口布局如下:

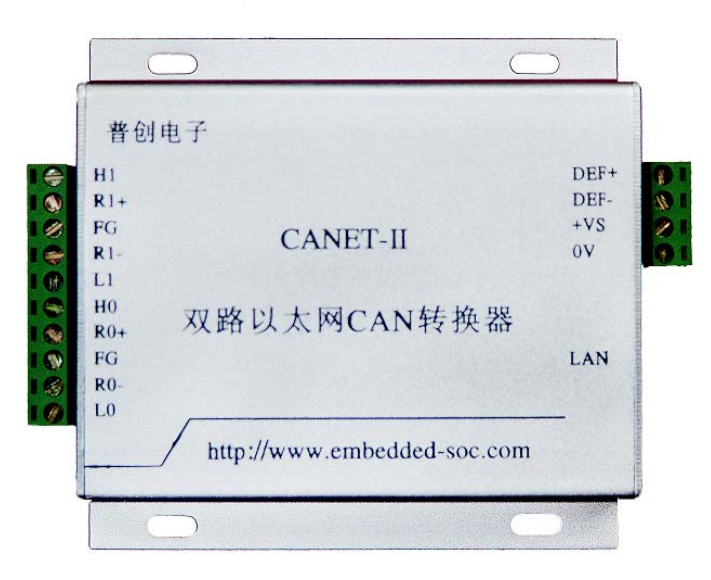

#### 图 1 CANET-I CAN转以太网适配器外围端子

2 路CAN-bus 通道由1 个10 Pin接线端子左边引出,右边为一个4 Pin接线端子(配置和电源输入), 一个标准的RJ45以太网接口。引脚得详细定义如表格 1 所示。

#### 表格 1 CANET-1/11 CAN转以太网适配器的CAN-bus 信号分配(CANET-1型的CAN1接口悬空)

| 引脚 | 端口    | 名称    | 功能               |  |
|----|-------|-------|------------------|--|
| 1  |       | CANL0 | CANL0 信号线        |  |
| 2  |       | R0-   | 终端电阻(内部连接到CANL0) |  |
| 3  | CANO  | FG    | 屏蔽线 (FG)         |  |
| 4  |       | R0+   | 终端电阻(内部连接到CANH0) |  |
| 5  |       | CANH0 | CANH0 信号线        |  |
| 6  |       | CANL1 | CANL1 信号线        |  |
| 7  | CAN1  | R1-   | 终端电阻(内部连接到CANL1) |  |
| 8  |       | FG    | 屏蔽线 (FG)         |  |
| 9  |       | R1+   | 终端电阻(内部连接到CANH1) |  |
| 10 |       | CANH1 | CANH1 信号线        |  |
| 1  |       | 0V    | 电源输入负端           |  |
| 2  | 而署    | +VS   | 电源输入正端(7-40V直流)  |  |
| 3  | HL.E. | DEF+  | 出厂配置恢复端          |  |
| 4  |       | DEF-  | 出厂配置恢复端          |  |

DEF+、DEF-为出厂配置恢复端,用户可以在未供电时使用金属导线连接DEF+、DEF-端,使其短路,然后上电,5秒钟后再去掉供电,去掉连接的金属导线,使DEF+、DEF-端开路,这时设备回车出厂时的设置。CANET-I型的CAN1接口悬空。

# 2.2 系统连接

CANET-I/II CAN转以太网适配器和CAN-bus 总线连接的时候,仅需要将CANL 连CANL, CANH 连 CANH 信号。CAN-bus 网络采用直线拓扑结构,总线的2个终端需要安装120Ω 的终端电阻;如果节点数 目大于2,中间节点不需要安装120Ω的终端电阻。对于分支连接,其长度不应超过3米。CAN-bus 总线的 连接见图 3 所示。

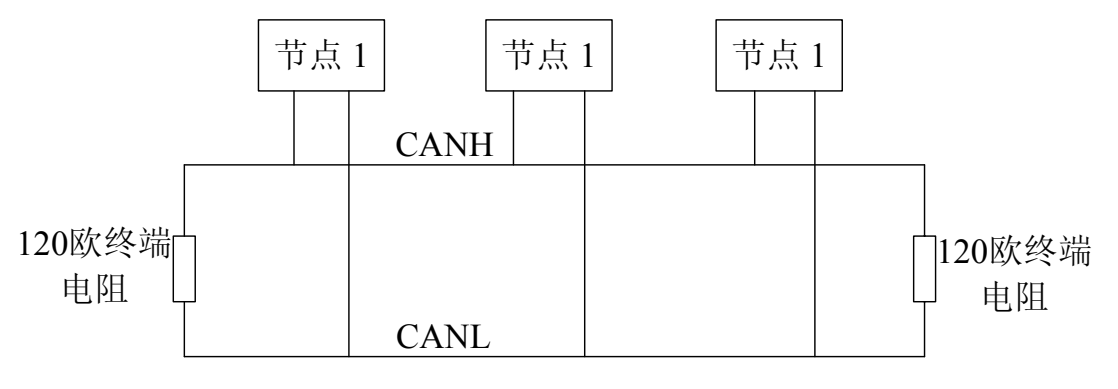

图 3 CAN-bus 网络的拓扑结构

# 2.3 总线终端电阻

为了增强 CAN 通讯的可靠性, CAN 总线网络的两个端点通常要加入终端匹配电阻, 如图 3 所示。 终端匹配电阻的值由传输电缆的特性阻抗所决定。例如双绞线的特性阻抗为 120Ω, 则总线上的两个端点 也应 120Ω 终端电阻。当 CANET-I/II CAN 转以太网适配器位于 CAN-bus 网络的一个端点上时, 需要在外 部端子上安装 120Ω 终端电阻, 即在"R-"引脚和"R+"引脚接入终端电阻。

# 第三章 参数设置

# 3.1 PC 机与模块网段检测

用户在使用软件进行配置前,需要保证用户的PC 机内有以太网卡,而且其配置的PC机与CANET-I/II 适配器同在一个网段内。CANET-I/II适配器在出厂时设定了一个默认的IP 地址(192.168.0.101)和网络掩码(255.255.255.0),用户可以计算一下看是否和CANET-I/II适配器在同一网段,公式为:用户PC 机IP 地址与上用户PC机网络掩码,如果结果等于CANET-100/CANET-100 适配器的IP 地址与上CANET-I/II适配器的网络掩码(按出厂设定的值计算为192.168.0.0),那恭喜你,以下关于PC 机网络设置的内容你就不必看了。如果不相对,那以下PC 机网络设置的内容对你来说就非常重要了。

以下的内容是说明:如何使用户的PC 机与CANET-I/II适配器处于同一网段。

#### 3.2 Windows98/Me 网络设置

如果用户使用的操作系统是Windows 98/ME,用户首先进入操纵系统,然后使用鼠标点击任务栏的"开始"->"设置"->"控制面板",双击"网络"图标,您会看到如下界面。

请选择"配置"页面的"TCP/IP"的属性,可能您会看到不止一个"TCP/IP",请选择连接CANET-I/II适配器的网卡的"TCP/IP"属性界面如下:

| 网络                                                                                                    | TCP/IP 属性                                                                                                    |                                                                                          |                                        | ?×                                              |
|----------------------------------------------------------------------------------------------------|----------------------------------------------------------------------------------------------------|------------------------------------------------------------------------------------------|----------------------------------------|-------------------------------------------------|
| 配置 标识 访问控制          已经安装了下列网络组件(如):         Microsoft 网络用户         ■D-Link DFE-530TX PCI Fast Ethernet Adapter (R)         ■IRXON SMH-IR650 IrDA Adapter         TCP/IP -> D-Link DFE-530TX PCI Fast Ethernet         マ快速红外线协议 -> IRXON SMH-IR650 IrDA Adapte         本         添加(A)         microsoft 网络用户         文件及打印共享(p)         说明 | <ul> <li>第定</li> <li>网关</li> <li>IP 地址可以E</li> <li>IP 地址,</li> <li>面的空格处。</li> <li>① 自动获</li> <li>① 自动获</li> <li>□ 指定 II</li> <li>IP 地址</li> <li>子网捷</li> </ul> | 高級<br>  WIN:<br>自动分配给该计<br>向网络管理员到<br>取 IP 地址 ①)<br>P 地址 <u>③</u><br>止 ①): [<br>;码 ①): [ | NetBIOS<br>5 配置<br>算机。如果网络<br>索要地址,然后和 | DNS 配置<br>IP 地址<br>没有自动指<br>各其键入到下<br>.55<br>.0 |
| 确定 取消                                                                                                    |                                                                                                    |                                                                                          | 确定                                     | 取消                                              |

请依图所示,在"IP 地址"页选择"指定IP 地址",并填入IP 地址192.168.0.55 ,子网掩码 255.255.255.0 。点击该页面的"确定",依提示重启PC 机。

#### 3.3 Windows2000 网络设置

如果用户使用的操作系统是Windows 2000/XP ,那就有两种方法,一种是增加本机IP 地址,另一种 是修改本机IP 地址。

#### 3.3.1 增加本机IP 地址

第一种方法,增加本机IP 地址。

假定用户的PC 机的IP 地址时192.168.2.3 ,而模块的IP 地址时默认IP 192.168.0.101 。用户进入操作 系统后,然后右击网上邻居->属性。这时网络连接窗口被打开,然后选择本地连接图标(注意,该连接 是连接模块网络的连接,如果用户是多网卡的,可能会有多个本地连接,请注意选择),再右击本地连接 ->属性。这时弹出下面窗口"本地连接 属性"。

我们选择"常规"页面下的"此连接使用下列项目(D):"的"Internet 协议(TCP/IP)"项。点击属性弹出以下窗口 "Internet 协议(TCP/IP)属性"

| 常规   身份验证   高级                                                                                             | Internet 协议 (TCP/IP) 庫性<br>常规                                                                                                    | 3 3                                   |
|----------------------------------------------------------------------------------------------------|----------------------------------------------------------------------------------------------------|---------------------------------------|
| 连接时使用:                                                                                                    | 如果网络支持此功能,则可以获取自动指派的 IP 设置。否则,<br>您需要从网络系统管理局外获得活当的 IP 设置。否则,                                                                                                    | le,                                   |
| ■ D-Link DFE-530TX PCI Fast Ethernet Adapter (r:<br>配置 (c)<br>此连接使用下列项目 (0):                               | ○ 自动获得 IP 地址(2):                                                                                                    |                                       |
| <ul> <li>■ microsoft MshByQi+AbrjuHat,共学</li> <li>■ QoS 数据包计划程序</li> <li>■ Thternet 协议 (TCP/IP)</li> </ul> | IP 地址(1):     192.168.2.3       子网掩码(1):     255.255.255.0       默认网关(0):     192.168.2.254                                                                                        |                                       |
| 安装(图)     卸载(U)     属性(B)       说明     允许您的计算机访问 Microsoft 网络上的资源。                                         | <ul> <li>         ○ 自动获得 INS 服务器地址 (2):         ● 使用下面的 DNS 服务器地址 (2):         首选 DNS 服务器 (2):         192.168.2.1         备用 DNS 服务器 (4):         192.168.2.2         </li> </ul> |                                       |
| ▶ 连接后在通知区域显示图标 (1)                                                                                         |                                                                                                    | · · · · · · · · · · · · · · · · · · · |

点击该窗口的"高级(Y)…"按钮,这时又会弹出下面窗口"高级TCP/IP设置"。在该窗口的 "IP 设置"页面"IP 地址(R)"栏点击添加按钮。这时又弹出以下窗口"TCP/IP地址"。

| 高级 TCP/IP 设置                                 | <u>?</u> ×                     |
|----------------------------------------------|--------------------------------|
| IP 设置 DNS WINS 送项 )                          | r                              |
| _ IP 地址 (E)                                  |                                |
| IP 地址 子网掩码                                   |                                |
| <u>192.168.2.3</u><br>255.255.255.0          |                                |
| 1                                            |                                |
| 添加( <u>k</u> ) 编辑( <u>c</u> ) 删除( <u>y</u> ) |                                |
|                                              |                                |
| 网关跃点数                                        |                                |
| 192.168.2.254 自动                             |                                |
|                                              |                                |
| ,<br>添加ℚ)」编辑(Ⴂ)」 删除(@)                       | ТСРЛР ИХИН ? 🔀                 |
| └── 自动跃点计数 00 ──────                         | IP ±#t±+(I): 192 .138 . 0 . 55 |
| 接口跃点数 (N)                                    |                                |
|                                              | 子网掩码(≦): 255 .255 .0           |
|                                              |                                |
| 20.00                                        | 确定 取消                          |
| 1. 1. 1. 1. 1. 1. 1. 1. 1. 1. 1. 1. 1. 1     |                                |

然后按上内容填入,按添加按钮即可。在退出时请按确定。现在,您就可以设置CANET-I/II 适配器了!

#### 3.3.2 修改本机IP 地址

第二种方法,修改本机 IP 地址。用户首先进入操纵系统,然后使用鼠标点击任务栏的 "开始"->"设置"->"控制面板"(或在"我的电脑"里面直接打开"控制面板"),双击"网络和 拨号连接"(或"网络连接")图标,然后单击选择连接 CANET-I/II 适配器的网卡对应的"本 地连接",单击右键选择"属性"在弹出的"常规"页面选择"internet 协议(TCP/IP)",查看其"属 性",您会看到如下页面,请按图所示,选择"使用下面的 IP 地址",并填入 IP 地址 192.168.0.55,子网掩码 255.255.255.0,默认网关 192.168.0.1 (DNS 部分可以不填)。点 击该页面的"确定"及"本地连接属性"页面的确定,等待系统配置完毕。

| Internet 协议 (TCP/IP)                                       | 属性 ?区             |  |  |  |  |  |  |  |
|------------------------------------------------------------|-------------------|--|--|--|--|--|--|--|
| 常规                                                         |                   |  |  |  |  |  |  |  |
| 如果网络支持此功能,则可以获取自动指派的 IP 设置。否则,<br>您需要从网络系统管理员处获得适当的 IP 设置。 |                   |  |  |  |  |  |  |  |
| ○ 自动获得 IP 地址(0)                                            |                   |  |  |  |  |  |  |  |
| ┌─── 使用下面的 IP 地址(S):                                       |                   |  |  |  |  |  |  |  |
| IP 地址(I):                                                  | 192 .168 . 0 . 55 |  |  |  |  |  |  |  |
| 子网推码(U):                                                   | 255 .255 .255 . 0 |  |  |  |  |  |  |  |
| 默认网关 (2):                                                  | 129 .168 . 0 . 1  |  |  |  |  |  |  |  |
| ◯ 自动获得 DNS 服务器地划                                           | £@)               |  |  |  |  |  |  |  |
| ● 使用下面的 DNS 服务器比                                           | 也址 (2):           |  |  |  |  |  |  |  |
| 首选 DNS 服务器 (P):                                            | 192.168.0.2       |  |  |  |  |  |  |  |
| 备用 DINS 服务器(A):                                            | 192 .168 . 0 . 1  |  |  |  |  |  |  |  |
| 高级 (2)                                                     |                   |  |  |  |  |  |  |  |
|                                                            | 确定 取消             |  |  |  |  |  |  |  |

现在,您就可以设置 CANET-I/II 适配器了!

# 3.4 配置软件CANET-I/II Config

运行CANET-I/II Config,进行适配器的工作参数设置。软件界面如下图所示:

| 🚸 CANEI-I/II Config 🗤 .embedded-soc.com 🛛 📘 🔀           |  |  |  |  |  |  |  |  |  |
|---------------------------------------------------------|--|--|--|--|--|--|--|--|--|
| Conncet(连接)                                             |  |  |  |  |  |  |  |  |  |
| Device IP Address(设备 IP地址): 192.168.0.101 [Connect(连接)] |  |  |  |  |  |  |  |  |  |
| Setup(参数设置)<br>Ethernet (以太网)                           |  |  |  |  |  |  |  |  |  |
| HostIP(主机IP地址): 192 : 168 : 0 : 55 Write(写入)            |  |  |  |  |  |  |  |  |  |
| HostUdpPort(主机端口): 4800 Default(默认)                     |  |  |  |  |  |  |  |  |  |
| DevIP(设备IP地址): 192 : 168 : 0 : 101                      |  |  |  |  |  |  |  |  |  |
| DevUdpPort(设备端口): 4000                                  |  |  |  |  |  |  |  |  |  |
| CAN0(0)通道) CAN1(1通道)                                    |  |  |  |  |  |  |  |  |  |
| AccCode(验收码): 0x 00000000 AccCode(验收码): 0x 00000000     |  |  |  |  |  |  |  |  |  |
| (AccMask)屏蔽码: 0x FFFFFFF (AccMask)屏蔽码: 0x FFFFFFF       |  |  |  |  |  |  |  |  |  |
| (Filter Mode)滤波方式: Single 💽 (Filter Mode)滤波方式: Single 💽 |  |  |  |  |  |  |  |  |  |
| (BTR0)定时器0: 0x 00 (BTR0)定时器0: 0x 00                     |  |  |  |  |  |  |  |  |  |
| (BTR1)定时器1: 0x 14 (BTR1)定时器1: 0x 14                     |  |  |  |  |  |  |  |  |  |
| Self TX-RX (自发自收)□ Self TX-RX (自发自收)□                   |  |  |  |  |  |  |  |  |  |
|                                                         |  |  |  |  |  |  |  |  |  |

注: 上述参数就是出厂配置的默认参数。

# 3.4.1 软件操作

1) Connect 按钮:填入设备IP 地址,然后点击Connect 按钮。

注1: 如果客户从未修改过设备IP 参数,则IP 参数就是出厂默认值192.168.0.101 注2: 请事先设置运行此软件的电脑的IP 地址和设备在同一个网段即可,如192.168.0.xxx 。 注3: 连接与配置时,设备使用的端口号为3000 。

2) Read 按钮: 会将当前内部的参数都读出并显示。

**3**) Write 按钮:将界面上的参数写入到设备中。这些参数会被保存到内部Atmel DataFlash 中,会在每次上电时提取。注意参数写入后,设备将需要几秒的时间重新初始化。

4) Default 按钮: 将界面上的参数修改为出厂默认的参数

3.2.2 设备参数描述

1) HOST IP: 用于通讯转发的主机 IP 地址。

2) HostUdpPort: 用于通讯转发的主机 IP 端口。

适配器只有接收到从这个IP 地址和端口发来的数据,才能转发到CAN 总线;同时, CAN 总线端过来的数据,将通过以太网UDP 方式发到这个IP 地址和端口。

3) Dev IP: 适配器的IP 地址。

4) DevUdpPort: 适配器用于UDP 通讯的端口号。

主机必须通过UDP 协议发送数据到这个IP 地址和端口,设备才能接收到。该端口号为 CAN0 通道的端口号。CAN1 通道的端口号为该值加1。如:设置值为4000,则CAN0 通 道的端口号为4000,CAN1 通道的端口号为4001。注:因以太网TCP/UDP 协议中,很多 端口号已经被占用,所以这些端口号不能被使用。建议使用4000以后的端口号。

#### 5)AccCode: 过滤验收码。

填充数据格式为16 进制形式字节从左到右分别命名为ACR0、ACR1、ACR2 和ACR3, 位序 列为高位到低位。

验收码的设置详见产品光盘中SJA1000中文手册的32-35页。

6) AccMask: 验收屏蔽码。

填充数据格式为16 进制形式。字节从左到右分别命名为AMR0、AMR1、AMR2 和AMR3, 位 序列为高位到最低位。

屏蔽码的设置详见产品光盘中SJA1000中文手册的32-35页。

**7**) **Filter Mode**: 转换器接收CAN 总线数据时, CAN 总线侧报文的滤波方式。单滤波或双 滤波可选。

**8) BTR0/BTR1:** CAN 总线的波特率, BTR0/BTR1 就是适配器中 CAN 总线的波特率 位定时器。几种常见的波特率设置如下:

| CAN 波特率 | BTR0(定时器 0) | BTR1(定时器 1) |
|---------|-------------|-------------|
| 5Kbps   | 0xBF        | 0xFF        |
| 10Kbps  | 0x31        | 0x1C        |
| 20Kbps  | 0x18        | 0x1C        |
| 40Kbps  | 0x87        | 0xFF        |
| 50Kbps  | 0x09        | 0x1C        |
| 80Kbps  | 0x83        | 0Xff        |
| 100Kbps | 0x04        | 0x1C        |
| 125Kbps | 0x03        | 0x1C        |
| 200Kbps | 0x81        | 0xFA        |
| 250Kbps | 0x01        | 0x1C        |
| 400Kbps | 0x80        | 0xFA        |

| 500Kbps  | 0x00 | 0x1C |
|----------|------|------|
| 666Kbps  | 0x80 | 0xB6 |
| 800Kbps  | 0x00 | 0x16 |
| 1000Kbps | 0x00 | 0x14 |

# 3.4 测试软件CANET-I/II Tester

| -    | CANET                                          | -I/II Test       | er www.e | nbedded-s | DC.COM |              |        |              | X |  |
|------|------------------------------------------------|------------------|----------|-----------|--------|--------------|--------|--------------|---|--|
|      | E接                                             |                  |          |           |        |              |        |              |   |  |
| Į į  | [                                              |                  |          |           |        |              |        |              |   |  |
|      | 反达致婚姻<br>帧类型: 标准帧 ▼ 帧格式: 数据帧 ▼ 帧ID: 0x FFFFFFF |                  |          |           |        |              |        |              |   |  |
|      | 数据:01                                          | 02 03 04 05 06 0 | 17.08 发送 | 总帧数 1     | 巾齿上    | ⇒帧的间隔:       | 10 ms  | 「            | 1 |  |
|      |                                                |                  |          |           |        | VIX HVI ATIA |        |              |   |  |
|      | CANQ通道信息<br>序号 传输方向 帧ID 帧类型 帧格式 数据长度 数据        |                  |          |           |        |              |        |              |   |  |
|      |                                                |                  |          |           |        |              |        |              |   |  |
|      |                                                |                  |          |           |        |              |        |              |   |  |
|      |                                                |                  |          |           |        |              |        |              |   |  |
|      |                                                |                  |          |           |        |              |        |              |   |  |
|      |                                                |                  |          |           |        |              |        | □显示CANO通道数据  |   |  |
|      | AN1通道伯                                         | 言息               |          |           |        |              |        |              |   |  |
|      | 序号 传输方向 帧ID 帧类型 帧格式 数据长度 数据                    |                  |          |           |        |              |        |              |   |  |
|      |                                                |                  |          |           |        |              |        |              |   |  |
|      |                                                |                  |          |           |        |              |        |              |   |  |
|      |                                                |                  |          |           |        |              |        |              |   |  |
|      |                                                |                  |          |           |        |              |        |              |   |  |
|      |                                                |                  |          |           |        |              |        | L 显示CAN1通道数据 |   |  |
| CANO | )发送的总                                          | 帧数:0             | CANO接受(  | 的总帧数:0    | CAN    | 1发送的总帧数      | ζ:Ο CA | N1接受的总帧数:0   |   |  |

用户可以使用我们提供的测试软件进行初期的调试。(注意 CANET-I 支持 CAN0 通道一个通道, CANET-II 才支持 CAN0 和 CAN1 二个通道)。

测试软件可以对发送和接受的帧进行解析并显示出来,也可以对发送和接受到得帧进行统计。

# 第四章 通信转换规约

# 4.1 转换格式规约

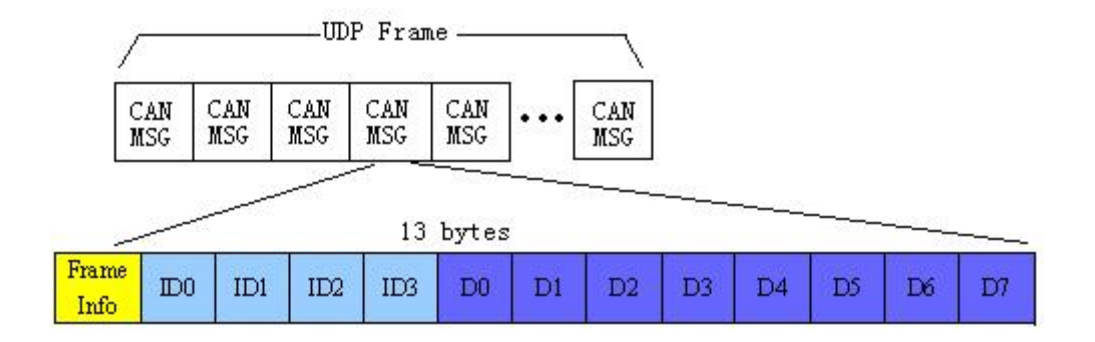

UDP-->CAN : 发送出去的 UDP 包

CAN-->UDP: 接收到的 UDP 包

注: 在CANET-II 中, 如果希望一个UDP 包同时被2 个CAN 通道进行发送, 请发往端口号 3001 。

1) 帧信息帧信息 Frame Info: 一个字节,该字节的 bit 定义如下

| Bit7 | Bit6 | Bit5 | Bit4 | Bit3 | Bit2 | Bit1 | Bit0 |
|------|------|------|------|------|------|------|------|
| FF   | RTR  | 保留   | 保留   | DLC3 | DLC2 | DLC1 | DLC0 |

FF:标准帧和扩展帧的标识, 0 为标准帧,1 为扩展帧。 RTR:远程帧和数据帧的标识, 0 为数据帧,1 为远程帧。

DLC3~DLC0: 标识该 CAN 消息帧中的有效数据长度,最多 8 个。

2) ID 域

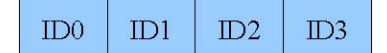

CAN 消息帧的 ID 填充域, 共4 个字节。当为标准帧的时候, 占用后2 个字节。只有 ID0, ID1, 以及 ID2 的高5 位无效, 补0。

举例:当ID=0x03FF的时候,按如下方式填充。

| 00h 00h 03h FFh |
|-----------------|
|-----------------|

当为扩展帧的时候,占用4个字节。ID0的高3位无效,补0。 举例:当ID=0x12345678的时候,按如下方式填充

| the second second |      |      |      |
|-------------------|------|------|------|
| 126               | 21h  | 56h  | 78h  |
| 1211              | 2411 | 5011 | 7011 |

# 3) 数据域

| D0 D1 D2 I | D3 D4 | D5 | D6 | D7 |
|------------|-------|----|----|----|
|------------|-------|----|----|----|

根据 CAN 消息的定义,一个 CAN 帧中,最多可以包含 8 个字节的数据。当该 CAN 帧不 需要 8 个字节的时候,余下的字节补 0。

注意: 需要在 FrameInfo 字节中指明有效数据个数。举例: FrameInfo 中的 DLC3-0 =8, 表明有 8 个数据有效时, 按如下表示

| 11h                                                                                                    | 22h | 33h | 44h | 55h | 66h | 77h | 1 88ł | ı   |     |     |     |     |
|----------------------------------------------------------------------------------------------------|-----|-----|-----|-----|-----|-----|-------|-----|-----|-----|-----|-----|
| FrameInfo 中的 DLC3-0 =6,表明有 6 个数据有效时,按如下表示                                                                           |     |     |     |     |     |     |       |     |     |     |     |     |
| 11h                                                                                                    | 22h | 33h | 44h | 55h | 66h | 00h | ı 00ł | ı   |     |     |     |     |
| I) CAN 消息帧举例<br>以下例子是一个扩展格式的数据帧, ID 为 0x12345678 , 包含 8 个数据字节, 数据为<br>(11h,22h,33h,44h,55h,66h,77h,88h )的CAN 帧的表示方式 |     |     |     |     |     |     |       |     |     |     |     |     |
| 88h                                                                                                    | 12h | 34h | 56h | 78h | 11h | 22h | 33h   | 44h | 55h | 66h | 77h | 88h |
| 以下例子是一个标准数据帧, I D 为 0x3ff, 包含 6 个数据字节,数据为(11h,22h,33h,44h,55h,66h)的CAN帧的表示方式                                        |     |     |     |     |     |     |       |     |     |     |     |     |
| 06h                                                                                                    | 00h | 00h | 03h | ffh | 11h | 22h | 33h   | 44h | 55h | 66h | 00h | 00h |

5) 注意事项

# CANET-I/II 适配器的转换效率达到 CAN 的理论极限为 6500 帧/S (1Mbps 扩展帧下测 的),适合 CAN 的低速到高速的所有应用。

用户在使用 PC 机发送 UDP 包时,每个 UDP 包中 CAN 帧数量不能大于 40 帧! 当发 送完一个含有 40 个 CAN 帧的 UDP 包后,应适当延时,再发送下一个 UDP 包。当 CAN 总 线速率越低,延时等待时间越长。

# 4.2 软件编程示例

光盘中附带VC, BC例程源代码。

# 附录

# 1. CAN2.0B标准帧

CAN 标准帧信息为11个字节,包括两部分:信息和数据部分。前3个字节为信息部分。

|      | 7   | 6     | 5    | 4 | 3          | 2 | 1 | 0 |  |  |
|------|-----|-------|------|---|------------|---|---|---|--|--|
| 字节1  | FF  | RTR   | Х    | Х | DLC (数据长度) |   |   |   |  |  |
| 字节2  |     | (报文词  | 只别码) |   | ID.10-ID.3 |   |   |   |  |  |
| 字节3  |     | ID.2- | ID.0 | Х | Х          | Х | Х |   |  |  |
| 字节4  | 数据1 |       |      |   |            |   |   |   |  |  |
| 字节5  | 数据2 |       |      |   |            |   |   |   |  |  |
| 字节6  | 数据3 |       |      |   |            |   |   |   |  |  |
| 字节7  | 数据4 |       |      |   |            |   |   |   |  |  |
| 字节8  | 数据5 |       |      |   |            |   |   |   |  |  |
| 字节9  | 数据6 |       |      |   |            |   |   |   |  |  |
| 字节10 | 数据7 |       |      |   |            |   |   |   |  |  |
| 字节11 | 数据8 |       |      |   |            |   |   |   |  |  |

字节1 为帧信息。第7 位 (FF) 表示帧格式, 在标准帧中, FF=0; 第6 位 (RTR ) 表示帧的类型, RTR=0 表示为数据帧, RTR=1 表示为远程帧; DLC 表示在数据帧时实际的数据 长度。字节2、3 为报文识别码, 11 位有效。字节4~11 为数据帧的实际数据, 远程帧时无效。

# 2. CAN2.0B扩展帧

扩展帧CAN 扩展帧信息为13 个字节,包括两部分,信息和数据部分。前5个字节为信息部分。

|      | 7                   | 6               | 5 | 4 | 3 | 2          | 1 | 0 |  |  |  |
|------|---------------------|-----------------|---|---|---|------------|---|---|--|--|--|
| 字节1  | FF                  | RTR             | Х | Х |   | DLC (数据长度) |   |   |  |  |  |
| 字节2  | (报文识别码) ID.28-ID.21 |                 |   |   |   |            |   |   |  |  |  |
| 字节3  |                     | ID.20-ID.13     |   |   |   |            |   |   |  |  |  |
| 字节4  |                     | ID.12-ID.5      |   |   |   |            |   |   |  |  |  |
| 字节5  |                     | ID.4-ID.0 X X X |   |   |   |            |   |   |  |  |  |
| 字节6  | 数据1                 |                 |   |   |   |            |   |   |  |  |  |
| 字节7  | 数据2                 |                 |   |   |   |            |   |   |  |  |  |
| 字节8  |                     | 数据3             |   |   |   |            |   |   |  |  |  |
| 字节9  |                     | 数据4             |   |   |   |            |   |   |  |  |  |
| 字节10 | 数据5                 |                 |   |   |   |            |   |   |  |  |  |
| 字节11 | 数据6                 |                 |   |   |   |            |   |   |  |  |  |
| 字节12 | 数据7                 |                 |   |   |   |            |   |   |  |  |  |
| 字节13 | 数据8                 |                 |   |   |   |            |   |   |  |  |  |

字节1 为帧信息。第7 位(FF)表示帧格式,在扩展帧中,FF=1;第6 位(RTR) 表示帧的类型,RTR=0 表示为数据帧,RTR=1 表示为远程帧;DLC 表示在数据帧时实际 的数据长度。字节2~5 为报文识别码,其高29 位有效。字节6~13 为数据帧的实际数据, 远程帧时无效。